## 以下の手順は SP2 ヘアップデート後、新規にインストールする場合のご案内です。既に弊社 USB ドライバをインストール済みの場合は、改めてインストールをし直す必要はありません。そ のままお使いいただけます。

- 1.パソコンとWX220Jの電源を入れます。
- 2. 付属の CD-ROM をパソコンの CD-ROM ドライブに入れます。
- 3. USB ケーブルで、パソコンと WX220J を接続すると「新しいハードウェアの検出ウィザード」が起動し、以下 の画面が表示されます。

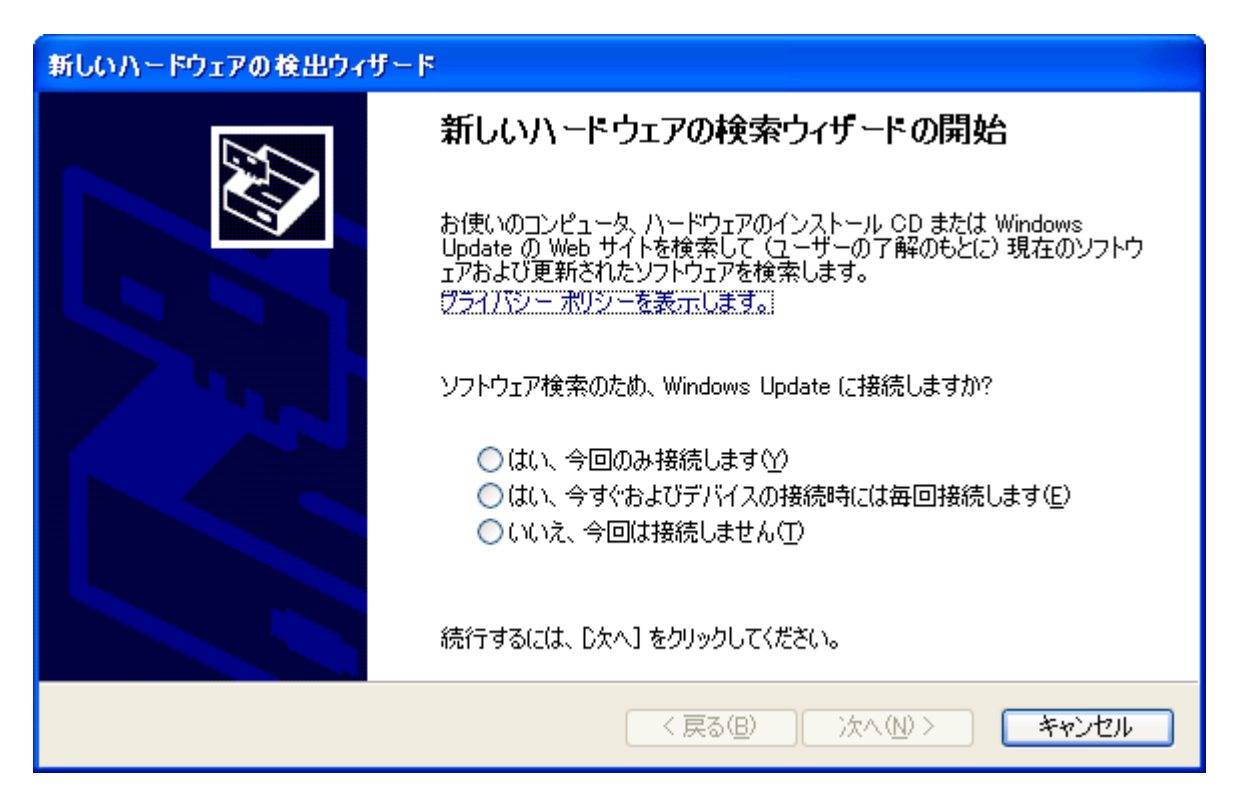

4.「いいえ、今回は接続しません」をチェックし、「次へ」をクリックします。

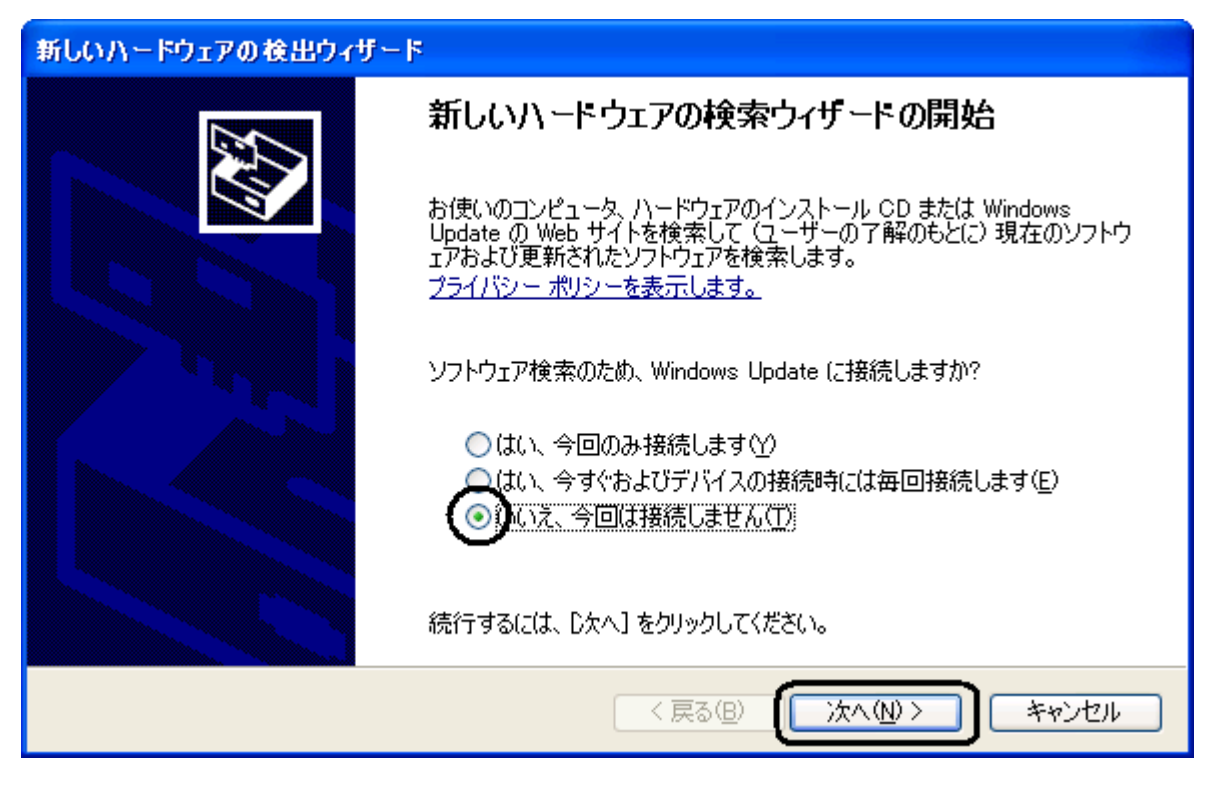

5.「ソフトウェアを自動的にインストールする(推奨)」を選択し、「次へ」をクリックします。

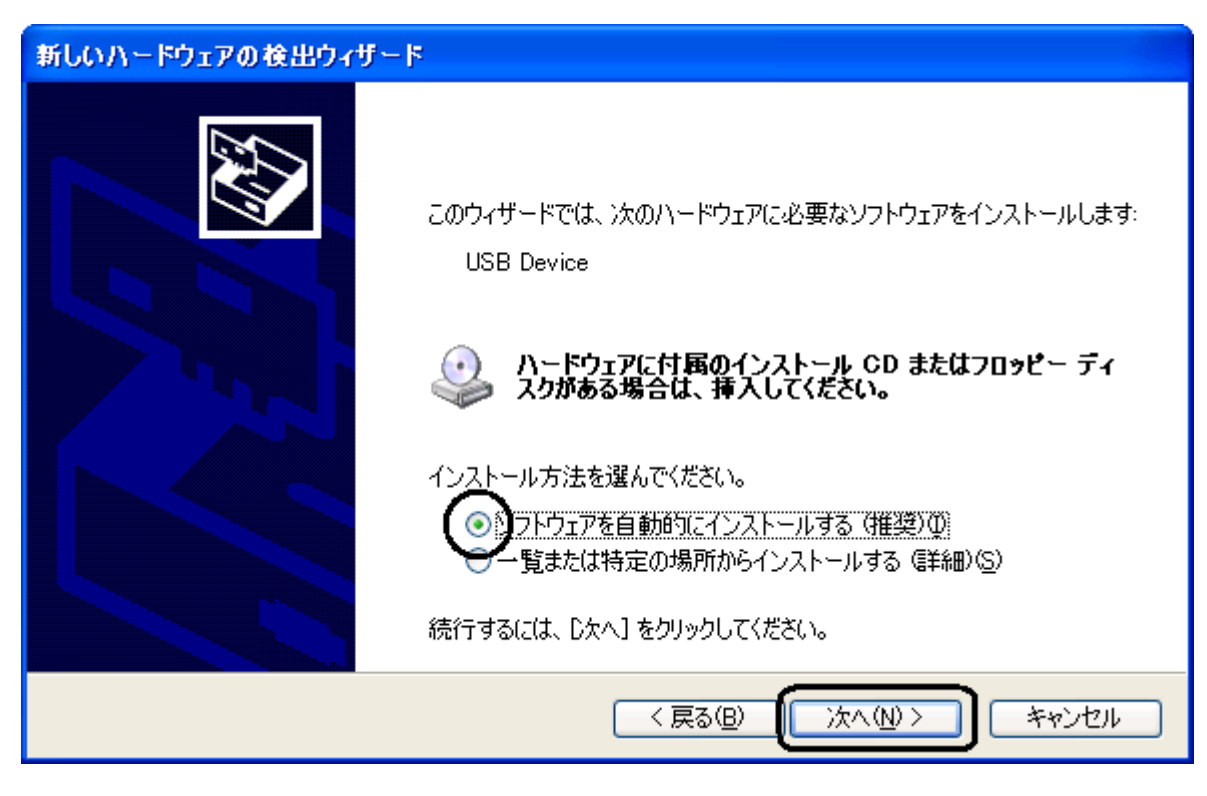

ドライバのインストールが開始されます。

下記の画面が表示されたとき

インストール中に、下記の警告画面が表示されることがあります。この場合、「続行」をクリックしてインストー ルを続けてください。

| ハードウェアのインストール |                                                                                                    |
|---------------|----------------------------------------------------------------------------------------------------|
| <u>.</u>      | このハードウェア:<br>JRC USB Modem<br>を使用するためにインストールしようとしているソフトウェアは、Windows XP との<br>互換性を検証する Windows ロゴ テストに合格していません。<br>(のテストが重要である理由)<br>インストールを続行した場合、システムの動作が損なわれたり、システム<br>が不安定になるなど、重大な障害を引き起こす要因となる可能性があり<br>ます。今ずぐインストールを中断し、Windows ロゴ テストに合格したソフ<br>トウェアが入手可能かどうか、ハードウェア ペンダーに確認されることを、<br>Microsoft は強くお勧めします。 |
|               | 続行© インストールの停止S                                                                                                    |

6.インストールされたドライバが「JRC USB Modem」であることを確認し、「完了」をクリックします。

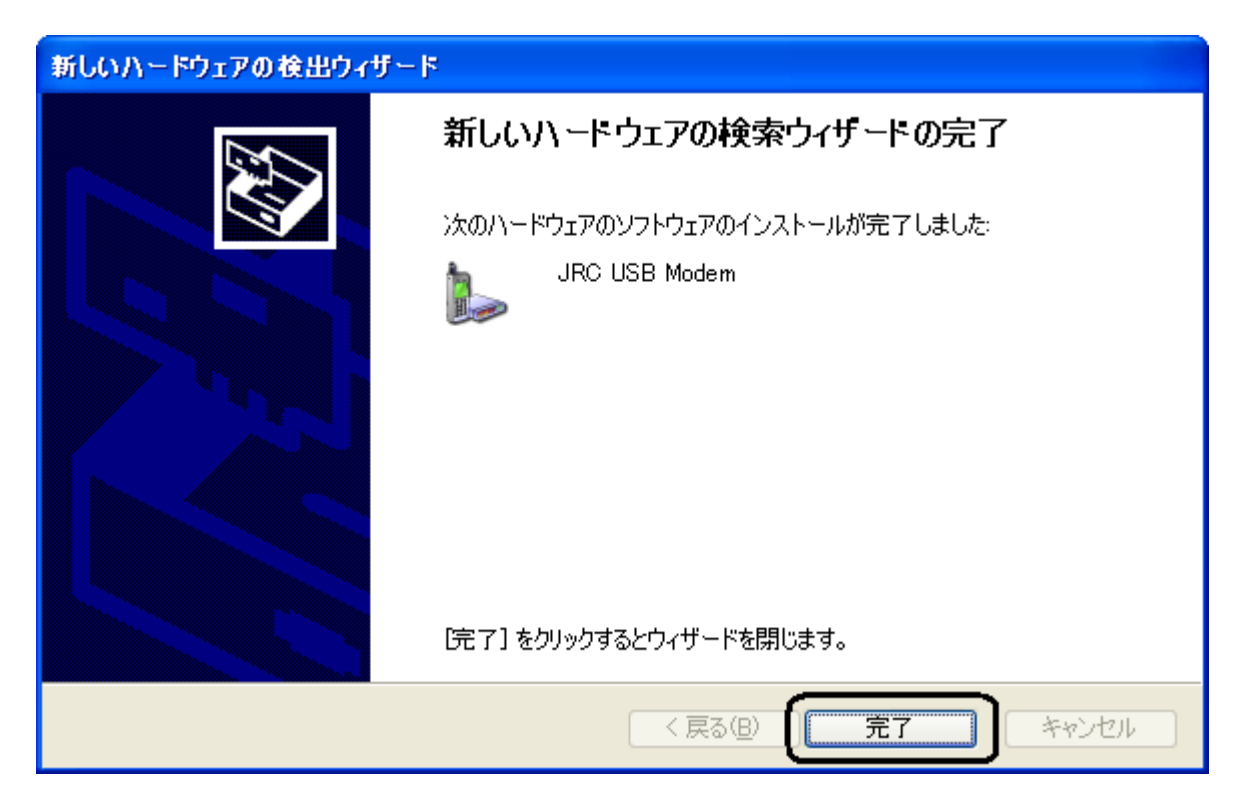

以上で、インストールは終了です。